**VIDO** CONTROL SYSTEM INSTRUCTIONS Getting started

**VIDO** RÉGLAGE COMMANDE ET FONCTIONS **Mise en route** 

**VIDO** INSTELLING BEDIENING EN FUNCTIES Aan de slag

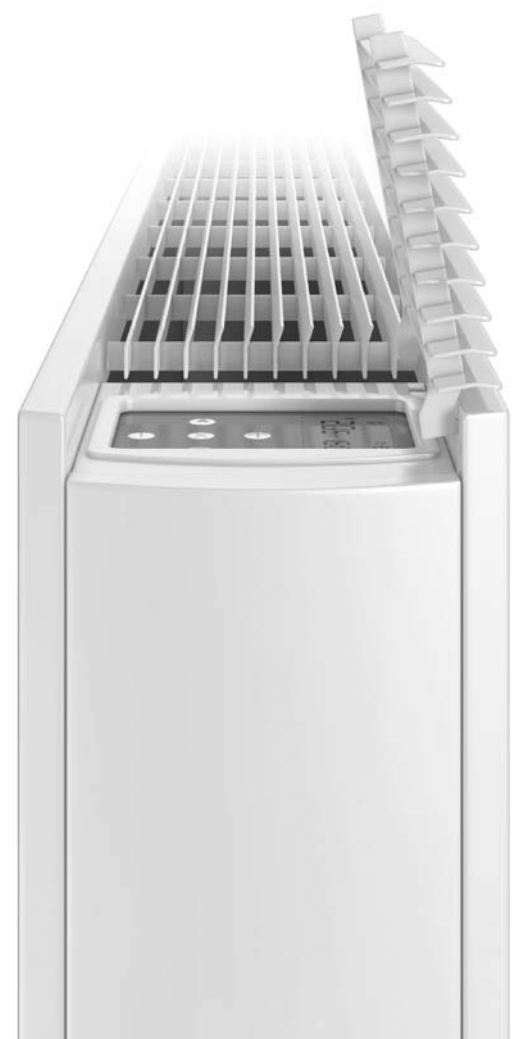

## **1.0 Introduction**

The electronic control system on the Vido provides a wide range of options that can be selected according to system complexity and operating requirements.

The unit is factory set to 'Easy Mode' giving thermostatic temperature control, fan only option and clock function.

4

L

8

1

2

3

5/11

Ċ

6 7

15:09

0 💮

10

9

#### 2.0 Display

- 1. Heating indicator
- 2. Cooling indicator
- 3. Temperature symbol when this is displayed the current room temperature is displayed
- Fan speed symbol (fan blades will rotate when active)
- 5. Comfort setting
- 6. Power (on/off)
- 7. Clock setting
- 8. Room temperature
- 9. Time
- 10. Day of the week
- 11. Square indicator highlights the selected function

#### 3.0 Operation

Use  $\blacktriangleleft$  or  $\blacktriangleright$  keys to choose from the following options, the function is highlighted when a  $\square$  appears over the icon.

## **O** Comfort setting :

The Vido will run indefinitely in this setting, providing the water temperature is greater than 32°C heating, less than 15°C cooling. The fan speed will automatically switch depending on the difference between the room temperature and the required set temperature.

Use the (+) and (-) keys to set your desired temperature, followed by (OK) to confirm. (Default setting is 21°C).

#### Setting fixed fan speed function :

Selecting one of these options provides fan only operation with no temperature control. Using the (+) and (-) keys select F1, F2, or F3 for your desired fan speed (F1 being the lowest fan speed and F3 the highest), followed by (OK) to confirm.

#### Setting clock and day function :

Using the  $\blacktriangleleft$  and  $\blacktriangleright$  keys tab across to  $\mathfrak{S}$  to allow you to set the clock and/or day function then press (OK) to change the time.

To set the minutes use the (+) and (-) keys, followed by (OK) to confirm.

To set the hours use the (+) and (-) keys, followed by (OK) to confirm.

To set the day use the (+) and (-) keys, followed by (OK) to confirm.

# O Power On/Off function :

Using the  $\blacktriangleleft$  and  $\blacktriangleright$  keys tab across to  $\bigcirc$  to allow you to turn the unit on or off, then press (OK) to confirm.

| 4.0 Functions |                                                                                                    |                                                                                                    |              |      |  |  |
|---------------|----------------------------------------------------------------------------------------------------|----------------------------------------------------------------------------------------------------|--------------|------|--|--|
| Function      | Description                                                                                                    | Adjustment                                                                                                    | Availability |      |  |  |
|               |                                                                                                    |                                                                                                    | Easy         | Full |  |  |
|               | <b>Control Operation Setup</b><br>The unit must be programed for operation<br>in heating only, cooling only or heating<br>and cooling.                                                                                                    | Control Operation Setup<br>Scroll to the Fixed Fan mode ★, and<br>then press on the ( ◀ ) key. Use (+) or (-)<br>keys to choose from the following:<br>Nod (Mode) HOt for heating.<br>Nod (Mode) COLd for cooling.<br>Nod (Mode) AUtO for heating and cooling.<br>Press (OK) to confirm. |              | x    |  |  |
| ۲             | Fixed Fan Setting<br>F1, F2, F3 gives fan speed 1,2 or 3 respec–<br>tively with no temperature control. A1,<br>A2, A3 gives fan speed 1,2 or 3 respec–<br>tively in heating only if the water<br>temperature ≥32°C.                                                                                                | Use (+) or (-) to select and press (OK) to<br>confirm.<br>(Note the fan speed symbol will only<br>appear when the fan is running).                                                                                                    | x            | x    |  |  |
| ¢             | Comfort Setting<br>Provides room temperature control with<br>automatic fan speed adjustment accor-<br>ding to difference between actual and<br>set temperature. The fan operates when<br>water $\ge 32^{\circ}$ C in heating or $\le 15^{\circ}$ C cooling.                                                        | Press (OK) to view the set temperature.<br>Use (+) or (-) to adjust the required room<br>temperature. Default setting is 21°C in<br>Heating.                                                                                                    | x            | x    |  |  |
| Auto          | Automatic Setting<br>The unit will run according to one of the<br>9 preset timed programs, or one of the 4<br>user defined programs.                                                                                                    | See section 12.5 for program options<br>and setup.<br>Press (OK) to view the actual set<br>temperature (Comfort or Set-back).                                                                                                    |              | x    |  |  |
| Ĺ             | Night Set-back Setting<br>Provides room temperature control<br>with automatic fan speed adjustment<br>according to difference between actual<br>and night set-back temperature.                                                                                                    | Press (OK) to view the set temperature.<br>Use (+) or (-) to adjust the required room<br>temperature. Default setting is 19°C in<br>Heating.                                                                                                    |              | x    |  |  |
| *             | Holiday Setting<br>Provides frost protection or overheat<br>protection during periods of absence<br>(holiday). The control will count down<br>the time to "00" after which control is<br>resumed in Auto setting. For frost<br>protection the set temperature is 7°C.<br>For overheat the set temperature is 30°C. | Select ∰ and is 	 displayed.<br>Use the (+) and (-) to adjust the duration.<br>(In hours "H" if below 24H and then in<br>days "d").<br>Use the (-) key to interrupt this period and<br>adjust the duration on "no."                                                                      |              | x    |  |  |
| Φ             | <b>Power On/Off</b><br>Turns unit on/off.                                                                                                    | Press (OK) to turn the power on or off.                                                                                                    | x            | x    |  |  |
| Θ             | <b>Set Clock Menu</b><br>Displays time in 12h or 24h format.                                                                                                    | Press (OK)<br>Use the (+) and (-) keys to set the minutes.<br>Press (OK)<br>Use the (+) and (-) keys to set the hours.<br>Press (OK)<br>Use the (+) and (-) to set the days.<br>Press (OK).                                                                                              | x            | x    |  |  |
| Ρ             | <b>Program Menu</b><br>Provides choice from 9 pre-programed<br>and 4 user defined timed programs.                                                                                                    | Please refer to section 12.5 in<br>your Installation Manual for more<br>information.                                                                                                    |              | x    |  |  |
|               |                                                                                                    |                                                                                                    |              |      |  |  |

## 1.0 Introduction

La commande électronique de cet appareil vous offre tant d'options suivant la conception du système et les exigences de l'utilisateur. De série l'appareil a été réglé à 'Easy mode'. Ce mode permet la régulation de la température, l'option ventilation seule et l'horloge.

#### 2.0 Display

- 1. Indicateur chauffage
- 2. Indicateur refroidissement
- Température si cet icône apparaît à l'écran, la température ambiante actuelle est affichée
- 4. Vitesse ventilateur (les aubes tournent lorsque le ventilateur est activé)
- 5. Mode confort
- 6. Marche/arrêt
- 7. Réglage horloge
- 8. Température ambiante
- 9. Heure
- 10. Jour de la semaine
- 11. Un cadre illuminé sélectionne la fonction en question

#### **3.0 Functionnement**

Utilisez les touches de navigation ◀ et ► pour faire votre choix des paramètres suivants. Lorsqu'un icône reçoit un cadre illuminé □, la fonction en question a été sélectionnée.

#### O Mode confort :

Le Vido tourne dans ce mode lorsque la température de l'eau au mode chauffage est de ≥32°C ou de ≤15°C au mode refroidissement. Règle la température ambiante avec adaptation automatique de la vitesse de ventilation d'après la différence entre la température actuelle et la température de consigne.

Utilisez les touches (+) ou (-) pour ajuster la température ambiante souhaitée. Appuyez (OK) pour confirmer. (Réglage par défaut au mode chauffage est de 21°C).

#### 🙏 Réglage vitesse du ventilateur fixe :

La selection de cette fonction est relate uniquement à la vitesse du ventilateur sans contrôle de la température.

Utilisez les touches (+) ou (-) à sélectionner F1, F2 ou F3 pour votre vitesse de ventilation désirée (F1 est la vitesse la plus basse et F3 la plus haute) et appuyez (OK) pour confirmer.

## 😌 Réglage horloge et fonction « jour »

Utilisez les touches de navigation ◀ et ► jusqu'à ອpour régler l'horloge et/ou la fonction « jour » et appuyez (OK) pour changer le temps.

Réglez les minutes à l'aide des touches (+) et (-) et appuyez (OK) pour confirmer. Réglez les heures à l'aide des touches (+) et (-) et appuyez (OK) pour confirmer. Réglez les jours à l'aide des touches (+) et (-) et appuyez (OK) pour confirmer.

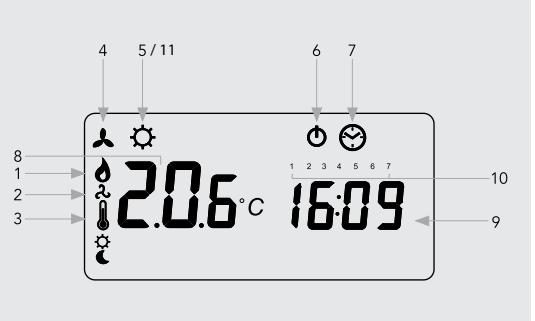

## $\bullet$ Fonction Marche/Arrêt :

Utilisez les touches de navigation ◀ et ► jusqu'à ⑦ pour allumer ou arrêter l'unité et appuyez (OK) pour confirmer.

| 4.0 Functions                                                                                                    |                                                                                                    |                                                                                                    |                                                                                                    |  |  |  |
|----------------------------------------------------------------------------------------------------|----------------------------------------------------------------------------------------------------|----------------------------------------------------------------------------------------------------|----------------------------------------------------------------------------------------------------|--|--|--|
| Description                                                                                                    | Réglage                                                                                                    | Présent                                                                                                    |                                                                                                    |  |  |  |
|                                                                                                    |                                                                                                    | Easy                                                                                                    | Full                                                                                                    |  |  |  |
| Réglage mode de fonctionnement<br>L'unité doit être programmée pour<br>fonctionnement en mode chauffage seul,<br>refroidissement seul ou chauffage et<br>refroidissement.                                                                                                    | Réglage mode de fonctionnement     Défilez au mode ventilateur fixe, et appuyez la     touche ( ◀). Utilisez les touches (+) ou (-)     pour choisir un des réglages suivants :     Nod (Mode) HOt pour chauffer.     Nod (Mode) COLd pour refroidir.     Nod (Mode) AUtO pour chauffer et refroidir.     Appuyez (OK) pour confirmer.                                                                                                    |                                                                                                    | x                                                                                                    |  |  |  |
| <b>Réglage ventilateur fixe</b><br>F1, F2, F3 indique la vitesse de ventilation,<br>respectivement 1,2 ou 3, sans régulation de la<br>température. A1, A2, A3 indique la vitesse de<br>ventilation, respectivement 1,2 ou 3, au mode<br>chauffage seul si la température de l'eau est<br>de ≥32°C                                                                          | Sélectionnez à l'aide des touches (+) ou (-)<br>et appuyez (OK) pour confirmer.<br>(Note: l'icône de la vitesse de ventilation n'est<br>affiché que lorsque le ventilateur tourne).                                                                                                    | x                                                                                                    | x                                                                                                    |  |  |  |
| Mode confort<br>Règle la température ambiante avec<br>adaptation automatique de la vitesse de<br>ventilation d'après la différence entre la<br>température actuelle et la température de<br>consigne. Le ventilateur tourne lorsque la<br>température de l'eau au mode chauffage est de<br>≥32°C ou de ≤15°C au mode refroidissement.                                      | Appuyez (OK) pour afficher la température de<br>consigne.<br>Utilisez les touches (+) ou (-) pour ajuster la<br>température ambiante souhaitée. Réglage par<br>défaut au mode chauffage est de 21°C.                                                                                                    | x                                                                                                    | x                                                                                                    |  |  |  |
| Mode Auto<br>L'unité fonctionne suivant un des 9<br>programmes préréglés ou un des 4<br>programmes personnels de l'utilisateur.                                                                                                    | Voir section 12.5 pour options et réglage des<br>programmes. Appuyez (OK) pour afficher la<br>température de consigne actuelle (Confort ou<br>Abaissement nocturne).                                                                                                    |                                                                                                    | x                                                                                                    |  |  |  |
| Abaissement nocturne<br>Règle la température ambiante avec<br>adaptation automatique de la vitesse de<br>ventilation d'après la différence entre la<br>température actuelle et la température de<br>l'abaissement nocturne.                                                                                                    | Appuyez (OK) pour afficher la température de<br>consigne.<br>Utilisez les touches (+) ou (-) pour ajuster la<br>température ambiante souhaitée. Réglage par<br>défaut au mode chauffage est de 19°C                                                                                                    |                                                                                                    | x                                                                                                    |  |  |  |
| Réglage vacances<br>Assure la protection antigel ou la protec-<br>tion de surchauffe pendant les périodes<br>d'absence (vacances). La commande compte<br>à rebours le temps à "00" après quoi le mode<br>Auto reprend. La température de consigne pour<br>la protection antigel est de 7°C. La température<br>de consigne pour la protection de surchauffe<br>est de 30°C. | Sélectionnez 🔆 et 💼 est affiché.<br>Réglez la durée à l'aide des touches (+) et (-).<br>(En heures "H" lorsque la durée est inférieure à<br>24 heures et puis en jours "d").<br>Interrompez la durée par la touche (-) et<br>ajustez la durée à "no".                                                                                                    |                                                                                                    | x                                                                                                    |  |  |  |
| Marche/arrêt<br>Pour allumer/arrêter l'unité.                                                                                                    | Appuyez (OK) pour allumer ou arrêter l'unité.                                                                                                    | x                                                                                                    | x                                                                                                    |  |  |  |
| <b>Réglage horloge</b><br>Affichage du temps en 12 ou en 24 heures.                                                                                                    | Appuyez (OK). Réglez les minutes à l'aide des<br>touches (+) et (-).<br>Appuyez (OK). Réglez les heures à l'aide des<br>touches (+) et (-).<br>Appuyez (OK). Réglez les jours à l'aide des<br>touches (+) et (-). Appuyez (OK).                                                                                                    | x                                                                                                    | x                                                                                                    |  |  |  |
| Menu programmation<br>Choix de 9 programmes préréglés<br>et 4 programmes personnels de l'utilisateur.                                                                                                    | Voir section 12.5 dans votre Manuel<br>d'Installation pour plus de détails.)                                                                                                    |                                                                                                    | x                                                                                                    |  |  |  |
|                                                                                                    | Description     Réglage mode de fonctionnement<br>L'unité doit être programmée pour<br>fonctionnement en mode chauffage seul,<br>refroidissement seul ou chauffage et<br>refroidissement.     Réglage ventilateur fixe<br>F1, F2, F3 indique la vitesse de ventilation,<br>respectivement 1,2 ou 3, sans régulation de la<br>température. A1, A2, A3 indique la vitesse de<br>ventilation, respectivement 1,2 ou 3, au mode<br>chauffage seul si la température de l'eau est<br>de ≥32°C     Mode confort<br>Règle la température ambiante avec<br>adaptation automatique de la vitesse de<br>ventilation d'après la différence entre la<br>température actuelle et la température de<br>consigne. Le ventilateur tourne lorsque la<br>température de l'eau au mode chauffage est de<br>≥32°C ou de ≤15°C au mode refroidissement.     Mode Auto<br>L'unité fonctionne suivant un des 9<br>programmes préréglés ou un des 4<br>programmes préréglés ou un des 4<br>program tocturne.     Réglage vacances<br>Assure la protection antigel ou la protec-<br>tion de surchauffe pendant les périodes<br>d'absence (vacances). La commande compte<br>à rebours le temps à "00° après quoi le mode<br>Auto reprend. La température d | Incluints Réglage   Réglage mode de fonctionnement<br>Lumité doit être programmée pour<br>fonctionnement en mode chauffage stui,<br>refroidissement. Réglage mode de fonctionnement<br>Défiez au mode ventilateur fixe, et appuyez la<br>touche (~1). Utilisez les touches (+) ou (-)<br>pour choisi un des réglages suivants :<br>Nod (Mode) COL op our chauffare et refroidir.<br>Nod (Mode) COL op our refroidir.<br>Nod (Mode) COL op our refroidir.<br>Nod (Mode) COL op our refroidir.<br>Nod (Mode) COL op our refroidir.<br>Nod (Mode) COL op our refroidir.   Réglage ventilateur fixe<br>F1, F2, F3 indique la vitesse de ventilation,<br>respectivement 1, 2 ou 3, au mode<br>chauffage seu is la température de leau est<br>de 322°C Sélectionnez à l'aide des touches (+) ou (-)<br>et appuyez (OK) pour confirmer.   Mode confort<br>Règle la température ambiante avec<br>adaptation automatique de la vitesse de<br>ventilation d'après la differe centre la<br>température actuelle et la température de<br>consigne. Appuyez (OK) pour afficher la température de<br>consigne.   Mode Auf<br>Unité fonctionne suivant un des 9<br>programmes personnels de l'utilisateur. Voir section 12.5 pour options et réglage des<br>trogrammes, Apuyez (OK) pour afficher la température de<br>consigne. eucluelle (Confort ou<br>Abaissement nocturne.   Absisement nocturne<br>Règle la température ade la vitesse de<br>ventilation d'après la differe centre la<br>température actuelle et la température de<br>consigne excuelle (Confort ou<br>Abaissement nocturne). Apuyez (OK) pour afficher la température de<br>consigne excuelle et la température de<br>consigne our la protection de surchauffer<br>d'absence (vacances). La commande compte<br>à rebours le temps à '10° après quoi le mode<br>Auto reprend. La température de consigne pour<br>la protection antigel es de 7°C. La température<br>de consigne pour la protection de surchauffer<br>d'absence (vacances). La commande compte<br>à r | Increment   Présidage   Présidage     Réglage mode de fonctionnement   Easy     Réglage mode de fonctionnement   Explage mode de fonctionnement     L'unité doit être programmée pour<br>fonctionnement seul ou chauffage et<br>refroidissement.   Réglage mode de fonctionnement     Description   Réglage mode de fonctionnement<br>fonctionnement seul ou chauffage et<br>refroidissement.   Présides suivants:<br>Nod (Mode) HOE pour chauffer.     Réglage ventilateur fixe   Sélectionnez à l'aide des touches (+) ou (-)<br>pour choisir un des réglages suivants:<br>Nod (Mode) COK pour onfirmer.   x     Réglage ventilateur fixe   Sélectionnez à l'aide des touches (+) ou (-)<br>exploited el avitesse de<br>ventilation respectivement 1,2 ou 3, au mode<br>chauffage seul si la température de l'eau est<br>de 232°C   Selectionnez à l'aide des touches (+) ou (-)<br>pour choisir de la vitesse de<br>ventilation d'aprés la différence entre la<br>température automatique de la vitesse de<br>ventilation d'aprés la différence entre la<br>température actuelle et la température de<br>l'abasite au unde chauffage est de<br>232°C ou de 215°C au mode refroidissement.   Appuyez (OK) pour afficher la température de<br>consigne. Le ventilateur tourne lorsque la<br>température ambiante souc<br>adaptation automatique de la vitesse de<br>ventilation d'aprés la différence entre la<br>température actuelle et la température de<br>consigne. Le ventilateur tourne lorsque la<br>température au mode chauffage est de<br>23°C ou de 215°C au mode refroidissement.     Abaissement nocturne.   Appuyez (OK) pour afficher la température de<br>consigne. Autuente fortioidissement.     Abaissement nocturne.   < |  |  |  |

## 1.0 Introductie

De elektronische bediening op dit toestel biedt ruime keuzemogelijkheden naargelang het systeemontwerp en de functievereisten.

Het toestel is standaard ingesteld op 'Easy mode'. Deze modus biedt temperatuurregeling, optie enkel ventileren en klokfunctie.

4 5/11

8 1

2

3

**L** 🗘

6 7

15:0 15:09

0 💮

10

9

#### 2.0 Display

- 1. Indicator verwarmen
- 2. Indicator koelen
- 3. Temperatuur wanneer dit symbool oplicht, wordt de actuele temperatuur op het scherm getoond
- Ventilatorsnelheid (de schoepen draaien wanneer de ventilator geactiveerd is)
- 5. Comfortmodus
- 6. Aan/uit
- 7. Klokfunctie
- 8. Ruimtetemperatuur
- **9.** Tijd
- **10.** Day of the week
- 11. Een oplichtend kadertje wijst op een geselecteerde functie.

## 3.0 Werking

## O Comfortmodus :

De Vido functioneert wanneer de temperatuur van het water in de verwarmingsmodus ≥32°C bedraagt of ≤15°C in de koelmodus. De ventilatorsnelheid wordt automatische aangepast in functie van het verschil tussen de actuele ruimtetemperatuur en de ingestelde temperatuur.

Gebruik de toetsen (+) of (-) om de vereiste ruimtetemperatuur in te stellen, gevolgd door (OK) om te bevestigen. (Standaardinstelling in verwarmingsmodus is 21°C).

## ↓ Vaste ventilatorsnelheid-instelling :

De selectie van deze functie is uitsluitend gerelateerd aan de snelheid van de ventilator zonder controle van de temperatuur.

Gebruik de toetsen (+) en (-) om F1, F2, of F3 om de gewenste ventilatorsnelheid te selecteren (F1 is de laagste snelheid en F3 de hoogste) en druk (OK) om te bevestigen.

## 😌 Klokfunctie en 24-uurs tijdsaanduiding :

Gebruik de toetsen ◀en ► tot bij ☺om de klok in te stellen en/of de 24-uurs tijdsaanduiding en druk (OK) om de tijd te veranderen.

Stel de minuten in met de (+) en (-) toetsen en druk op (OK) om te bevestigen. Stel de uren in met de (+) en (-) toetsen en druk op (OK) om te bevestigen.

Stel de dagen in met de (+) en (-) toetsen en druk op (OK) om te bevestigen.

# $\bullet$ Aan/Uit functie :

Gebruik de toetsen  $\blacktriangleleft$  en  $\blacktriangleright$  (>) tot bij  $\bigcirc$  om de unit aan of uit te zetten, druk op (OK) om te bevestigen.

| 4.0 Functies |                                                                                                    |                                                                                                    |          |      |  |
|--------------|----------------------------------------------------------------------------------------------------|----------------------------------------------------------------------------------------------------|----------|------|--|
| Functie      | Beschrijving                                                                                                    | Instelling                                                                                                    | Aanwezig |      |  |
|              |                                                                                                    |                                                                                                    | Easy     | Full |  |
|              | Instelling werkingsmodus<br>De unit moet geprogrammeerd zijn in de<br>modus enkel verwarmen, enkel koelen of<br>verwarmen en koelen.                                                                                                    | Instelling werkingsmodus<br>Scroll naar de modus vaste ventilatorinstelling<br>↓, en druk de toets ( ◄ ) in. Gebruik de<br>toetsen (+) of (-) om één van onderstaande<br>instellingen te kiezen:<br>Nod (Mode) HOt voor verwarmen.<br>Nod (Mode) AUtO voor verwarmen en koelen.<br>Druk (OK) om te bevestigen. |          | x    |  |
| ۲            | Vaste ventilatorinstelling<br>F1, F2, F3 duidt de ventilatorsnelheid aan,<br>respectievelijk 1,2 of 3, zonder temperatuur-<br>regeling. A1, A2, A3 duidt de ventilatorsnelheid<br>aan, respectievelijk 1, 2 of 3, in de modus enkel<br>verwarmen als de watertemperatuur ≥32°C.                                                                 | Maak uw keuze met de toetsen (+) of (-) en<br>druk (OK) om te bevestigen.<br>(Noot: het symbooltje van de<br>ventilatorsnelheid verschijnt alleen maar op<br>het scherm als de ventilator draait).                                                                                                    | x        | x    |  |
| ¢            | Comfortmodus<br>Regelt de ruimtetemperatuur met automa-<br>tische aanpassing van de ventilatorsnelheid<br>in functie van het verschil tussen de actuele<br>temperatuur en de ingestelde temperatuur.<br>De ventilator draait wanneer de temperatuur<br>van het water in de verwarmingsmodus ≥32°C<br>bedraagt of ≤15°C in de koelmodus.         | Druk op (OK) om de ingestelde temperatuur te<br>kunnen bekijken.<br>Gebruik de toetsen (+) of (-) om de<br>vereiste ruimtetemperatuur in te stellen.<br>Standaardinstelling in verwarmingsmodus<br>is 21°C.                                                                                                    | x        | x    |  |
| Auto         | Automodus<br>De unit draait volgens één van de 9 voorin-<br>gestelde timerprogramma's of één van de 4<br>door de gebruiker ingestelde programma's.                                                                                                    | Zie paragraaf 12.5 voor programma-opties<br>en instelling. Druk op (OK) om de actueel<br>ingestelde temperatuur te kunnen bekijken<br>(Comfort of Nachtverlaging).                                                                                                    |          | x    |  |
| Ĺ            | Nachtverlaging<br>Regelt de ruimtetemperatuur met automatische<br>aanpassing van de ventilatorsnelheid in functie<br>van het verschil tussen de actuele temperatuur<br>en de nachtverlagingstemperatuur. Druk op<br>(OK) om de ingestelde temperatuur te kunnen<br>bekijken.                                                                    | Druk op (OK) om de ingestelde temperatuur<br>te kunnen bekijken. Gebruik de toetsen (+)<br>of (-) om de vereiste ruimtetemperatuur<br>in te stellen. Standaardinstelling in<br>verwarmingsmodus is 19°C.                                                                                                    |          | x    |  |
| *            | Vakantie-instelling<br>Verzekert vorstbeveiliging of oververhittings-<br>beveiliging tijdens afwezigheidsperiodes<br>(vakantie). De bediening telt de tijd af tot<br>"00" waarna de Automodus aanvangt. De<br>temperatuurinstelling voor de vorstbeveiliging<br>is 7°C. De temperatuurinstelling voor de<br>oververhittingsbeveiliging is 30°C. | Selecteer $\bigotimes$ en everschijnt op het scherm.<br>Stel de duur in met de toetsen (+) en (-). (In<br>uren "H" wanneer de duur minder dan 24u<br>bedraagt en daarna in dagen "d"). Onderbreek<br>de duur met de toets (-) en zet de duur op "no".                                                          |          | x    |  |
| Φ            | <b>Aan/uit</b><br>Met deze toets zet u de unit aan of uit.                                                                                                    | Druk op (OK) om de unit aan of uit te zetten.                                                                                                    | x        | x    |  |
| Θ            | Klokfunctie<br>12- of 24-uurs tijdsaanduiding                                                                                                    | Druk op (OK). Stel de minuten in met de (+) en<br>(-) toetsen.<br>Druk op (OK). Stel de uren in met de (+) en (-)<br>toetsen.<br>Druk op (OK). Stel de dagen in met de (+) en (-)<br>toetsen. Druk op (OK).                                                                                                    | x        | x    |  |
| Р            | <b>Programmeermenu</b><br>Keuze uit 9 vooringestelde programma's en 4<br>door de gebruiker instelbare timerprogramma's.                                                                                                    | Zie paragraaf 12.5 in uw Installatiehandleiding voor verdere details.)                                                                                                    |          | x    |  |